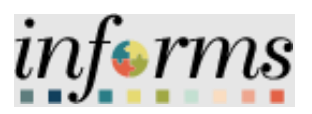

# **Miami-Dade County**

# Award a Buy Event Job Aid

Version 1.0

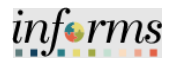

### **TABLE OF CONTENTS**

| TABLE OF CONTENTS       | 2 |
|-------------------------|---|
| PURPOSE AND DESCRIPTION | 2 |
| Purpose                 | 2 |
| AWARD A BUY EVENT       | 3 |

## **PURPOSE AND DESCRIPTION**

#### <u>Purpose</u>

This document explains the key activities involved in awarding a Buy event. It provides an overview of the sub-processes involved, as well as step-by-step procedural guidance to perform the activity.

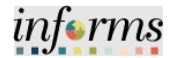

#### AWARD A BUY EVENT

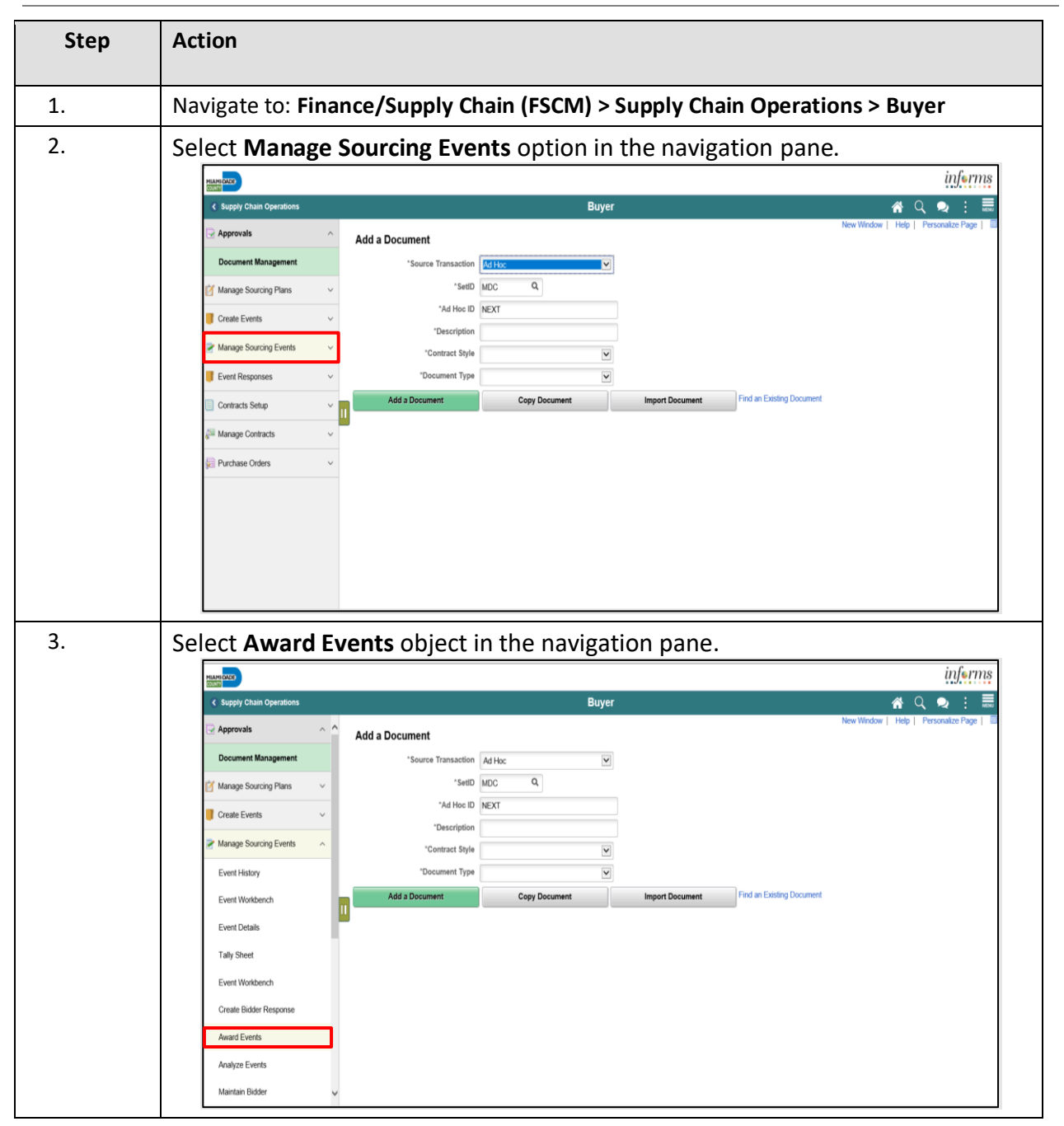

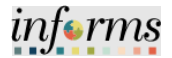

| Step | Action                                                                                                    |
|------|----------------------------------------------------------------------------------------------------|
| 4.   | Input the applicable search parameters then select the Search button.                                                                                                    |
| 5.   | Section Charle Version Version |
| l    | Maintain Double         ME         0000000002         1         4         Big         York         Y         ME Pix 2-12-2021         Prind Award         D02/18/2021         33/PM           Notice of Intent to Award         ME         0000000074         1         3         Boy         RFx         Y         ME Pix 2-12-2021         Prind Award         02/18/2021         33/PM           Notice of Intent to Award         ME         0000000074         1         3         Boy         RFx         Y         ME Pix 2-12-2021         Prind Award         02/18/2021         33/PM           Notice of Intent to Award         ME         000000074         1         3         Boy         RFx         Y         ME Pix 2-12-2021         Prind Award         02/06/2021         43/PM           Notice of Intent to Award         ME         000000074         1         3         Boy         RFx         Y         ME RE X1512         Prind Award         02/06/2021         43/PM           Notice of Intent to Award         ME         Notice of Intent to Award         Notice Award         02/06/2021         43/PM                                                                                                    |

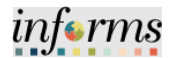

| Step | Action                                                                                                    |
|------|----------------------------------------------------------------------------------------------------|
| 6.   | Select <b>Procurement Contract</b> from the <b>Award Type</b> list.<br><b>Note:</b> This option will create a child contract that will need to be related to a<br>parent contract.<br><b>Note:</b> Select <b>Purchase Order</b> as the <b>Award</b> Type, for Small Purchase Orders<br>only                                                                                                    |
|      | Virginity         Manage Sourcing Events       Award Details       Award Details         Vert History       Event History       Event Status:       Gene:         Event History       Display all bids       Display all bids       Display bid scores       Display bid scores       Display bid scores         Event History       Event History       Event History       Event History       Event Status:       Gene:       Manage Sourcing Events         Event History       Event History       Event Mone:       Manage Sourcing Events       Manage Configure Format:       Event Tormat:       Event Tormat: <th< th=""></th<> |
| 7.   | Select Purchase Order from the Contract Style list.                                                                                                    |

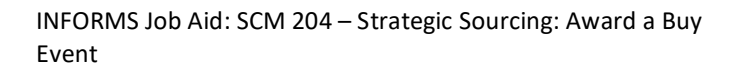

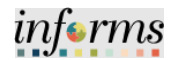

| Step | Action                                                                                                    |
|------|----------------------------------------------------------------------------------------------------|
| 8.   | Select the desired information in the <b>PO Business Unit</b> field.<br><b>Note</b> : The system will not allow posting of the award until the Supplier is fully<br>approved by Procurement and Finance. The Bidder Type displays if the vendor<br>is a Bidder or a Supplier. <i>For any vendor related issues, contact Procurement's</i><br><i>Vendor Outreach and Support Services (VOS Services).</i>                                                                                                    |
|      | Image: Supply Chain Operations     Buyer     Image: Operations     Operations       Award Details     Award Summary     Review Constraints       Business Unit:     Event ID:     Round:     Version:     Event Name:     Tr       ID     EVN0000729     1     4     Event Line Sample       Event Format:     Event Type:     Currency:     End Date:     Status:     Go To:       Buy     RFx     USD     05/18/2022 6:45PM EDT     Pending Award                                                                                                    |
| 9.   | Award Lines         Image: Construction of the the the the the the the the the the                                                                                                    |
|      | Manage Sourcing Function       Buyer       Image Sourcing Function       Display bids       Display bids       Display bid |
|      | Maintain Bidder     Save     Return to Search     Previous in List     Next in List     Notify       Notice of Intent to Award      Award Details   Award Summary   Review Constraints                                                                                                    |

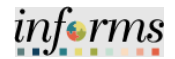

| Action                                                                                      |                                                                                                    |                                             |                                 |                                   |                                                              |                                                                                                    |                                                                                                    |                                                                                                    |                                                              |                                                              |                                                              |                                                              |                                   |                                   |
|---------------------------------------------------------------------------------------------|----------------------------------------------------------------------------------------------------|---------------------------------------------|---------------------------------|-----------------------------------|--------------------------------------------------------------|----------------------------------------------------------------------------------------------------|----------------------------------------------------------------------------------------------------|----------------------------------------------------------------------------------------------------|--------------------------------------------------------------|--------------------------------------------------------------|--------------------------------------------------------------|--------------------------------------------------------------|-----------------------------------|-----------------------------------|
| Coloott                                                                                     |                                                                                                    | . h ++ a                                    |                                 |                                   |                                                              |                                                                                                    |                                                                                                    |                                                                                                    |                                                              |                                                              |                                                              |                                                              |                                   |                                   |
| Select the Save button.                                                                     |                                                                                                    |                                             |                                 |                                   |                                                              |                                                                                                    |                                                                                                    |                                                                                                    |                                                              |                                                              |                                                              |                                                              |                                   |                                   |
| inferms                                                                                     |                                                                                                    |                                             |                                 |                                   |                                                              |                                                                                                    |                                                                                                    |                                                                                                    |                                                              |                                                              |                                                              |                                                              |                                   |                                   |
| Contract Entry 🖌 🔍 💭 🗄                                                                      |                                                                                                    |                                             |                                 |                                   |                                                              |                                                                                                    |                                                                                                    |                                                                                                    |                                                              |                                                              |                                                              |                                                              |                                   |                                   |
| Details                                                                                     | Details Order By Amount Item Information Default Schedule                                                                                                    |                                             |                                 |                                   | Release Q                                                    | uantities                                                                                                    | Line Groupings                                                                                                    | Spend                                                                                                    | Threshold                                                    | ₽                                                            |                                                              |                                                              |                                   |                                   |
| Line                                                                                        | Item                                                                                                    | Des                                         | scription                       |                                   |                                                              | UOM                                                                                                    | Category                                                                                                    |                                                                                                    |                                                              |                                                              |                                                              | nclude for<br>Release                                        | Status                            |                                   |
| 1                                                                                           | 0051404140                                                                                                    | 19 Q, AB                                    | BRASIVE, PLASTONE, 1-1/2        | 2 IN. X 50 YD.                    | 6                                                            | ROL                                                                                                    | 00514                                                                                                    | 0                                                                                                    | 0                                                            |                                                              | *                                                            | Ø                                                            | Active                            | ×                                 |
| View Categ<br>Contract O<br>Lines<br>Ty Q<br>Details<br>Line<br>1<br>Save F<br>Contract Add | ategories Pricing Options Cate Return to Search                                                                                                    | Refease Amounts<br>gory<br>Notify<br>Refres | Category S<br>Spend Threshold   | IÞ Descripti<br>Q                 | n                                                            |                                                                                                    |                                                                                                    |                                                                                                    |                                                              | • •                                                          | ्य                                                           | Status<br>Active                                             | 4 14 of 1                         |                                   |
|                                                                                             | la 44 a .a                                                                                                    | :l.                                         |                                 | Cantura                           | -+ :-                                                        |                                                                                                    | - t l - T                                                                                                    |                                                                                                    |                                                              |                                                              |                                                              | .:                                                           |                                   |                                   |
| st award                                                                                    | button                                                                                                    | is sele                                     | ected, a                        | Contra                            | CT IS                                                        | crea                                                                                                    | ated. I                                                                                                    | ne.                                                                                                    | re a                                                         | re                                                           | spe                                                          | CITIC                                                        | area                              | is of the                         |
| t a Buyer                                                                                   | must u                                                                                                    | ipdate                                      | e after tr                      | ne Cont                           | ract                                                         | is c                                                                                                    | reated                                                                                                    | 1.                                                                                                    |                                                              |                                                              |                                                              |                                                              |                                   |                                   |
| specific t                                                                                  | o Cont                                                                                                    | racts c                                     | created                         | via Awa                           | ardeo                                                        | d So                                                                                                    | ourcing                                                                                                    | g ev                                                                                                    | /ent                                                         | s.                                                           |                                                              |                                                              |                                   |                                   |
| eck the C                                                                                   | Corpora                                                                                                    | te Cor                                      | ntract ch                       | neckbo                            | <                                                            |                                                                                                    |                                                                                                    |                                                                                                    |                                                              |                                                              |                                                              |                                                              |                                   |                                   |
|                                                                                             |                                                                                                    |                                             |                                 |                                   |                                                              |                                                                                                    |                                                                                                    |                                                                                                    |                                                              |                                                              |                                                              |                                                              |                                   |                                   |
|                                                                                             | Action<br>Select th<br>Deals<br>Une<br>Contract C<br>Une<br>Contract C<br>Une<br>Contract C<br>Une<br>Contract C<br>Une<br>Contract C<br>Une<br>Contract C<br>Une<br>Select th<br>Contract C<br>Contract C<br>C<br>Contract C<br>C<br>Contract C<br>C<br>Contract C<br>C<br>Contract C<br>C<br>C<br>Contract C<br>C<br>C<br>C<br>C<br>C<br>C<br>C<br>C<br>C<br>C<br>C<br>C<br>C<br>C<br>C<br>C<br>C<br>C | Action<br>Select the Save                   | Action<br>Select the Save butto | Action<br>Select the Save button. | Action<br>Select the Save button.<br>Select the Save button. | Action<br>Select the Save button.<br>Select the Save button.<br>Contract<br>Description<br>Contract Categories<br>Contract Categories<br>Contract Categories<br>Contract Categories<br>Contract Categories<br>Contract Categories<br>Contract Categories<br>Contract Categories<br>Contract Categories<br>Contract Categories<br>Second Details   New York   Linz N. 50 YD, O'P<br>Contract Categories<br>Second Details   New York   Linz N. 50 YD, O'P<br>Contract Categories<br>Second Details   New York   Linz N. 50 YD, O'P<br>Contract Categories<br>Second Details   New York   Reference<br>Second Details   New York   Reference<br>Second Details   New York | Action<br>Select the Save button.<br>Select the Save button.<br>Contract Entry<br>Deals Order By Anoust   pen Information   Default Schedule   Belease Anousts   Belease Cuartiese<br>Une   Deals   Option   Description   Description   Des | Action<br>Select the Save button.<br>Select the Save button.<br>Contract Entry<br>Contract Entry<br>Contract Entry<br>Contract Entry<br>Contract Category<br>Contract Categories<br>Contract Categories<br>Contract Categories<br>Contract Categories<br>Contract Categories<br>Contract Categories<br>Contract Categories<br>Contract Categories<br>Set award button is selected, a Contract is created. The<br>t a Buyer must update after the Contract is created. The<br>specific to Contracts created via Awarded Sourcing<br>eck the Corporate Contract checkbox | Action<br>Select the Save button.<br>Select the Save button. | Action<br>Select the Save button.<br>Select the Save button. | Action<br>Select the Save button.<br>Select the Save button. | Action<br>Select the Save button.<br>Select the Save button. | Action<br>Select the Save button. | Action<br>Select the Save button. |

- 3. Update the Purchase Order BU defaults
- 4. Remove the maximum amount that is populated automatically on the contract
- 5. Update the Release Quantities